Guia resumido de acesso ao Termo de Referência digital.

1- Acesse o compras.gov clique na seta ao lado do ícone do usuário e, posteriormente, acesse o ícone de artefatos digitais conforme a figura abaixo.

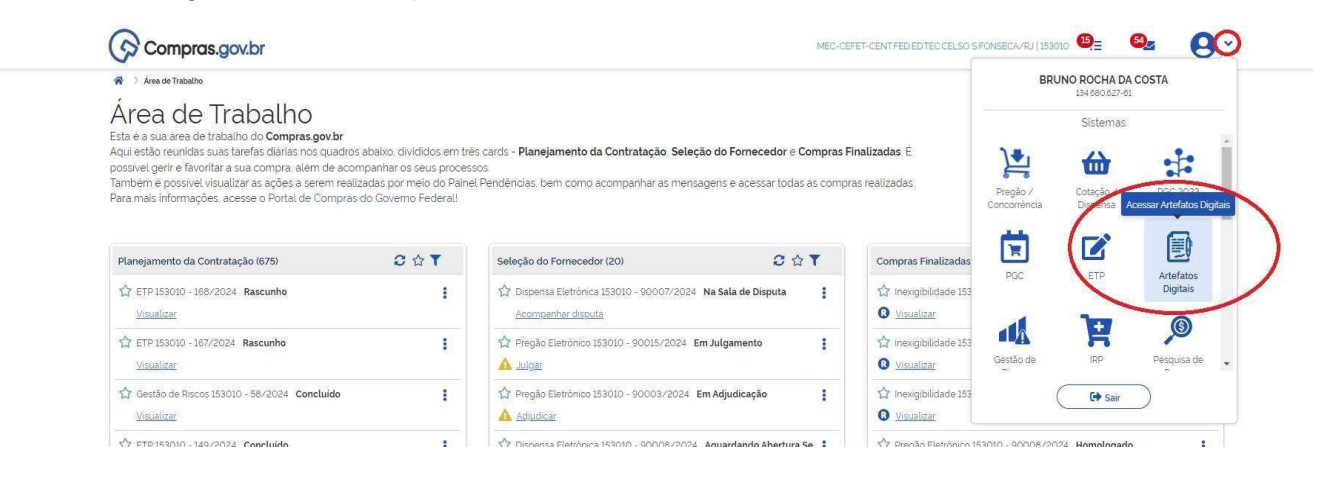

2- Uma vez acessado o ambiente, selecione a aba "Artefatos da minha UASG" procure pelo Termo de Referência 182/2024 e cliquei no botão indicado para copiar os campos padronizados do TR.

| (C) Com                          | npras.gov.br                                 |                                   |                                     |                             |                                                                            |                                      | MEC-CEFET-C     | ENT FED ED TEC CELSO S          | FONSECA/RJ | 153010          | 9.                                                     |
|----------------------------------|----------------------------------------------|-----------------------------------|-------------------------------------|-----------------------------|----------------------------------------------------------------------------|--------------------------------------|-----------------|---------------------------------|------------|-----------------|--------------------------------------------------------|
| 😭 > Planejame                    | ento e Gerenciamento de Contratações 🗦       | Artefatos Digitais                |                                     |                             |                                                                            |                                      |                 |                                 |            |                 |                                                        |
| Artefato                         | DS Digitais<br>paço para pesquisar editar ex | cluir: criar um novo ou <b>cr</b> | iar um Artefato [                   | DigitaL                     |                                                                            | + Artefato Digital                   | + Cata<br>Pade  | logo Eletrônico de<br>ronização |            |                 |                                                        |
| - Filtro<br>Ano                  |                                              | Tipo de Artefato                  |                                     | Modelo utilizado na criação | o Tern                                                                     | no a ser pesquisado                  |                 |                                 |            |                 |                                                        |
| 2024   Selecione um ou mais tip. |                                              |                                   |                                     | Selecione um ou mais n      | Selecione um ou mais modelos   Pesquise pelos termos desejados, a partir o |                                      | de 3 caracteres |                                 | Q          | •               |                                                        |
| Meus arte                        | efatos Artefatos da l<br>Contratação \$      | minha UASG Ar<br>N° Artefato ≑    | tefatos de out<br><sub>Uasg</sub> ¢ | ras UASGs Lixeira<br>Tipo ¢ | Definição do objeto                                                        | Categoria/subcategoria ¢             | Réplicas ¢      | Status                          |            | Ações           |                                                        |
|                                  |                                              | 183/2024                          | 153010                              | TR - Serviços sem dedicaç.  | Contratação de serviços                                                    |                                      | 0               | Rascunho                        | ľ          | 1 0             | 1                                                      |
|                                  |                                              | 182/2024                          | 153010                              | TR - Aquisições             | Aquisição de                                                               | II - compra. inclusive por encome    | 0               | Rascunho                        | C          | Cri<br>do<br>pa | ar um novo artefai<br>tipo TR - Aquisiçõe<br>tir deste |
| Ø                                |                                              | 181/2024                          | 153010                              | TR - Aquisições             | Aquisição de etiquetas protetoras                                          | s II - compra, inclusive por encome  | 0               | Rascunho                        | ľ          | 10              | i                                                      |
|                                  |                                              | 180/2024                          | 153010                              | TR - Aquisições             | Aquisição de                                                               |                                      | Ó               | Rascunho                        | ľ          | 6 0             | 1                                                      |
| 0                                |                                              | 179/2024                          | 153010                              | TR - Aquisições             | Aquisição de Equipamentos. Mate                                            | e. II - compra. inclusive por encome | 0               | Concluido                       | Ľ          | 0               | 1                                                      |

3- No tópico "Informações Básicas", selecione no campo "Categoria" a hipótese de compra adequada, Bens de consumo ou Bens permanentes.

| Termo de Referência             |     | 🙀 > Actetatos Dipitais > Termo de Referência Nº 1837/2024                                                                                                    |                                                |                      |                  |          |  |  |  |
|---------------------------------|-----|----------------------------------------------------------------------------------------------------|------------------------------------------------|----------------------|------------------|----------|--|--|--|
| ASCUNHO                         |     | Informações Básicas 👔                                                                                                    |                                                |                      | 🔇 🔊   Voltar     |          |  |  |  |
| 🔒 🏩 🐵 🥲 🖺                       |     | 1 Informação. Antes de editar o documento confira as informações abaixo e certifique-se que está editando o artefalo correto, pois as alterações serão salvas automaticamente. |                                                |                      |                  |          |  |  |  |
| Orientações sobre o uso do mode | elo | No de Terrer de Defenierais                                                                                                    | 11450                                          |                      | Aborting to an   | Chature  |  |  |  |
| SEÇÕES DO DOCUMENTO             |     | 183/2024                                                                                                    | MEC-CEFET-CENTFED.ED.TEC.CELSO<br>S.FONSECA/RJ | Bruno Rocha da Costa | 19/06/2024 14:42 | RASCUNHO |  |  |  |
| Informações Básicas             | 0/2 | Outras informações                                                                                                    |                                                |                      |                  |          |  |  |  |
| Informações Básicas             |     | Outras informações                                                                                                    |                                                |                      |                  |          |  |  |  |
| TR da contratação               | 1/9 | Categoria 😨                                                                                                    |                                                |                      |                  |          |  |  |  |
| Responsáveis                    | 0/1 | Selecione uma categoria pa                                                                                                    | ra o artefato 🗸 🗸                              |                      |                  |          |  |  |  |
| Anexos                          | 0   |                                                                                                    | Q                                              |                      |                  |          |  |  |  |
|                                 |     | Concessão de direito real de                                                                                                    | e uso de bens                                  |                      |                  |          |  |  |  |
|                                 |     | II - compra, inclusive por en                                                                                                    | comenda: Bens de consumo                       |                      |                  |          |  |  |  |
|                                 |     | II - compra, inclusive por en                                                                                                    | comenda: Bens permanentes                      |                      |                  |          |  |  |  |
|                                 |     |                                                                                                    |                                                |                      |                  |          |  |  |  |

4- Em seguida, deve-se adicionar o número do processo gerado no sistema "SUAP" e inseri-lo no campo indicado abaixo.

| formações Básicas 👩                                                                                                    |                                                                      |                                                            | (                    | $\odot$ |
|----------------------------------------------------------------------------------------------------|----------------------------------------------------------------------|------------------------------------------------------------|----------------------|---------|
| Informação. Antes de editar o do                                                                                                    | cumento confira as informações abaixo e certifique-se que está edita | ndo o artefato correto, pois <b>as alterações serão sa</b> | lvas automaticamente |         |
| No. do Termo de Referência                                                                                                    |                                                                      | Editado por                                                | Atualizado em        | Status  |
| Outras informações                                                                                                    | MEG-GEREI-GENTIFED.ED.TEG.GELSU S-FUNSEGAVHU                         | BRUNO ROCHA/da Costa                                       | 19/00/2024 10:30     | RASCO   |
| II - compra, inclusive por encome<br>Número da Contratação 👩                                                                                                    | enda: Bens de consumo 🛛 🗙 🗸                                          |                                                            |                      |         |
| Science<br>Processo Administrativo 🔞                                                                                                    | Q ×                                                                  |                                                            |                      |         |
| Informe aqui o número do process                                                                                                    | o administrativo                                                     |                                                            |                      |         |
| and the second division of the second division of the second divisio |                                                                      |                                                            |                      |         |

5- Após a realização da etapa anterior, é necessário que sejam preenchidos todos os campus da tabela presente no tópico 1, ressalta-se a importância de a especificação dos itens sejam detalhadas a um nível que permita o fornecedor entender quais são os requisitiso mínimos para os itens adquiridos.

1. CONDIÇÕES GERAIS DA CONTRATAÇÃO

L

1.1. Aquisição de...., nos termos da tabela abaixo, conforme condições e exigências estabelecidas neste instrumento. Nota(s) explicativa(s): 1

| ITEM                     | ESPECIFICAÇÃO                                                                                                    | CATMAT | UNIDADE DE<br>MEDIDA | QUANTIDADE | VALOR<br>UNITÁRIO | VALOR<br>TOTAL |  |  |
|--------------------------|----------------------------------------------------------------------------------------------------|--------|----------------------|------------|-------------------|----------------|--|--|
| 1                        | Notebook com no<br>mínimo as seguintes<br>especificações: 16<br>GB de memória ram,<br>processador de 8<br>núcleos e tela de 14<br>polegadas. com prazo<br>mínimo de garantia de<br>12 meses. | 619309 | Unidade              | 2          | R5 4.000,00       | R\$ 8.000,00   |  |  |
| 2                        |                                                                                                    |        |                      |            |                   |                |  |  |
| 3                        |                                                                                                    |        |                      |            |                   |                |  |  |
|                          |                                                                                                    |        |                      |            |                   |                |  |  |
| Valor total da compra RS |                                                                                                    |        |                      |            |                   |                |  |  |

Obs.: a descrição não precisa ser necessariamente identica ao CATMAT, pois em alguns casos não existem códigos que atendam a 100% da especificação, é imprescindível que a descrição determine as especificações essenciais para que o item atenda ao fim desejado, uma especificação que mencionasse apenas, por exemplo, "notebook" seria insuficiente para o detalhamento da compra.

**5.1** Pode-se deixar de preencher os campos valor unitário e valor total e remeter o Termo de Referência aos fornecedores para que enviem propostas diretas diretas via e-mail, posteriormente, quando já houver proposta escolhida, deve-se inlcuir o valor da oferta vencedora no TR e anexá-lo ao processo de compras. <u>No caso de propostas adquiridas diretamente com os fornecedores, é importante que seja dado o prazo mínimo de validede de 60 dias corridos.</u>

## 1. CONDIÇÕES GERAIS DA CONTRATAÇÃO

1.1. Aquisição de ....., nos termos da tabela abaixo, conforme condições e exigências estabelecidas neste instrumento. Nota(s) explicativa(s): 1

| ITEM                    | ESPECIFICAÇÃO                                                                                                    | CATMAT | UNIDADE DE<br>MEDIDA | QUANTIDADE | VALOR<br>UNITÁRIO | VALOR<br>TOTAL |  |
|-------------------------|----------------------------------------------------------------------------------------------------|--------|----------------------|------------|-------------------|----------------|--|
| 1                       | Notebook com no<br>mínimo as seguintes<br>especificações: 16<br>GB de memória ram,<br>processador de 8<br>núcleos e tela de 14<br>polegadas. com prazo<br>mínimo de garantia de<br>12 meses. | 619309 | Unidade              | 2          |                   |                |  |
| 2                       |                                                                                                    |        |                      |            |                   |                |  |
| 3                       |                                                                                                    |        |                      |            |                   |                |  |
|                         |                                                                                                    |        |                      |            |                   |                |  |
| Valor total da compra - |                                                                                                    |        |                      |            |                   |                |  |

6- Posteriormente, no corpo do Termo de Referência, verifique se o tópico "4 Requisitos da Contratação" está de acordo com a compra que será realizada.

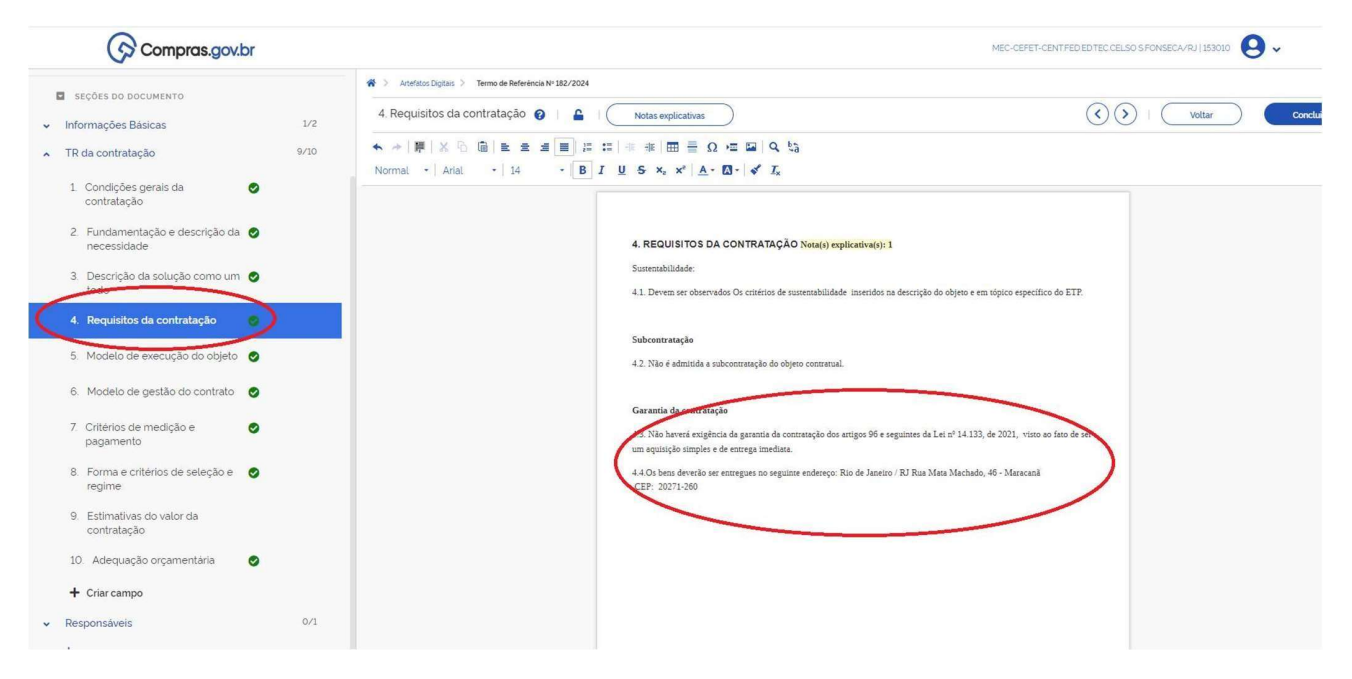

Nesse tópico consta o endereço onde as entregas serão realizadas, por padrão está a sede do CEFET/RJ no Maracanã, altere o endereço caso a entrega deva ser feita em outra Uned.

Obs.: Neste tópico, também deve ser abordada a necessidade de autorizações e transportes especiais que podem ser demandados na aquisição de, por exemplo, substâncias perigosas. Caso haja a necessidade de algum desses requisitos, a informação deverá constar de forma explicita ou no Estudo Técnico Preliminar (ETP) ou no Termo de Referência (TR), caso já conste no ETP, basta mencionar neste tópico que a informação está presente no documento ( "Os requisitos já foram abordados em tópico específico do Estudo Técnico Preliminar '4.Descrição dos Requisitos da Contratação'").

7- Após verificado o tópico 4, prossiga para o tópico 5, no qual constam informações sobre a garantia, que por padrão vem como 90 dias. Caso seja feita a opção por uma garantia maior, isso deverá ser indicado nesse tópico e ser considerado na proposta do fornecedor, pois, geralmente, há impacto no preço de fornecimento.

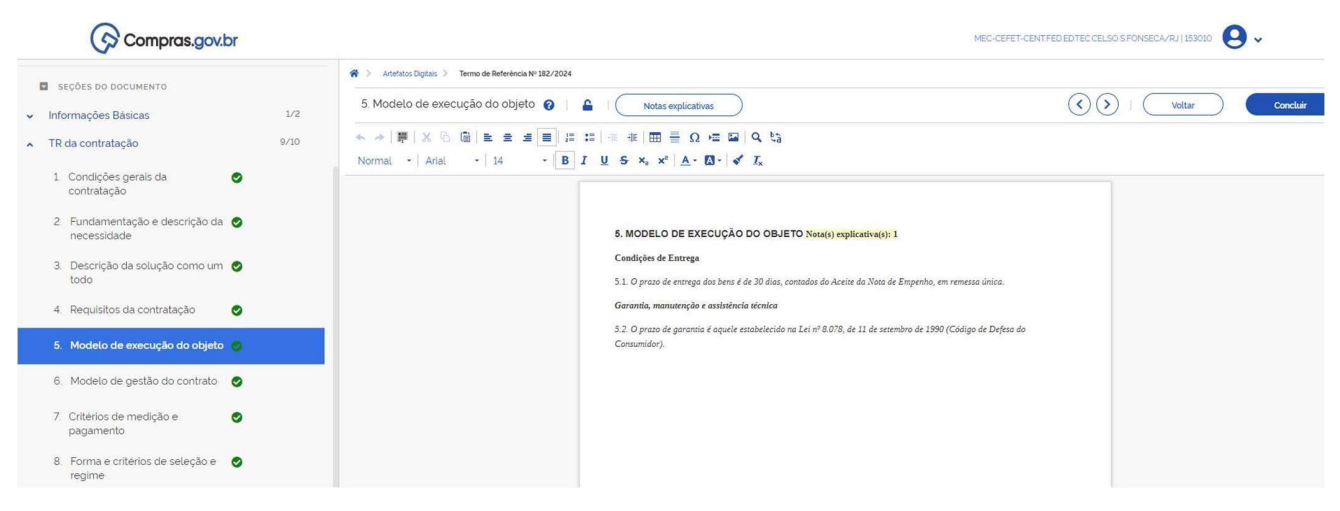

8- Após esse passo, selecione a opção responsáveis e cadastre o nome do responsável pela aquisição com nome e CPF.

| Compras.gov                     | <i>.</i> .br |                                |                                           | MEC-CEFET-CENTFED EDTEC.CELSO S.FONSECA/RJ 153010 |
|---------------------------------|--------------|--------------------------------|-------------------------------------------|---------------------------------------------------|
| Termo de Referência             |              | 🙀 👌 Artefatos Digitais 👌       | fermo de Referência N° 182/2024           | Todas as altarações foram salvas automotiv        |
| RASCUNHO                        |              | 11 Responsáveis                | 0                                         | Conclui                                           |
| 🔒 💶 🛛 🕲 🗎                       |              |                                |                                           |                                                   |
| Orientações sobre o uso do      | modelo       |                                |                                           | + Adicionar                                       |
| SEÇÕES DO DOCUMENTO             |              | Atenção. N                     | enhum responsavel cadastrado.             | Inclus measureatvel                               |
| Informações Básicas             | 1/2          |                                |                                           |                                                   |
| TR da contratação               | 9/10         |                                |                                           |                                                   |
| Responsáveis                    | 0/1          |                                |                                           |                                                   |
| 11. Responsáveis                |              |                                |                                           |                                                   |
| Anexos                          | 0            |                                |                                           |                                                   |
| Anevor                          |              |                                |                                           |                                                   |
|                                 |              |                                |                                           |                                                   |
| Termo de Referência<br>RASCUNHO |              | * Artefatos Diptais > Termo de | Adicionar responsavel. × Novo responsável | Todas as charações forem salais automaticamente   |
| A 41 0 D B                      |              |                                | CPF:                                      |                                                   |
| -                               |              |                                | Nome                                      | + Adiconar                                        |
| chemações sobre o uso do m      | loueto       |                                | Informe o nome                            |                                                   |
| SECÕES DO DOCUMENTO             |              | Atenção, Nennun                | Email                                     |                                                   |
| Informações Básicas             |              |                                | Informe o email.                          |                                                   |
| Deenoneávais                    | 0/1          |                                |                                           |                                                   |
| 11 Besponsäveis                 |              |                                | Cargo/ Funçao:                            |                                                   |
| Anexos                          |              |                                |                                           |                                                   |
|                                 | Ŭ            |                                | Despacho (200 caracteres restantes)       |                                                   |
| Anexos                          | 0            |                                | Informe o despacho.                       |                                                   |
|                                 |              |                                |                                           |                                                   |
|                                 |              |                                |                                           | ······                                            |
|                                 |              |                                | Cancelar Adicionar                        |                                                   |

9- Em seguida, anexe o Documento de Formalização de Demanda (DFD) ao Termo de Referência.

| Contras.got.bi                                       |                                                                                                    | 0.                                                                                                    |
|------------------------------------------------------|----------------------------------------------------------------------------------------------------|----------------------------------------------------------------------------------------------------|
| Termo de Referência                                  | Auterations Digitals > Termo de Referência Nº 182/2024                                                                                                    | Todas as atterações forom solvas automaticamen                                                                                  |
| RASCUNHO                                             | Anexos 🚱                                                                                                    | Voltar Concluir                                                                                                    |
| 🔒 🔐 🐵 🖱 🖪                                            | Informação. Clique no campo 'selecione o arquivo' para anexar arquivos. Ao a                                                                                                    | anexar um documento digital, complementando os metadados enviados, as seguintes extensões de arquivo serão                      |
| Orientações sobre o uso do modelo                    | <ul> <li>aceltas para upload: PDF TXT RTF. DOC. DOCX.XLS, XLSX. ODT. ODS SXXV.284<br/>suportadas (GIF, JPEG e PNG). Nota: O tamanho máximo aceito por arquivo enviac</li> </ul> | z, RAR DWG DWT DXF DWF, DWFY SVG SLDPRT SLDASM, DGN IFC SKP, 3DS. DAE, OBJ, RFA e RTE ou imagens<br>io, ë de 30 MB (Megabytes). |
| SEÇÕES DO DOCUMENTO                                  |                                                                                                    | 2 Selecione o arquivo                                                                                                    |
| <ul> <li>Informações Básicas</li> <li>1/2</li> </ul> |                                                                                                    |                                                                                                    |
| ▲ TR da contratação 9/10                             | Anexos                                                                                                    |                                                                                                    |
| Responsáveis 0/1                                     |                                                                                                    |                                                                                                    |
| 🔺 Anexos 🔗                                           |                                                                                                    |                                                                                                    |
| Anexos                                               | Atenção. Nenhum arquivo foi anexado.                                                                                                    |                                                                                                    |

10- Por fim, conclua o Termo de Referência e, posteriormente, assine-o.

| Compras.gov.br                          |      |                                                        |                                               |                                               | MEC-CEFET-CENTFED EDTEC CELSO S FC               | NSECA/RJ   153010 😫 🗸 |  |  |
|-----------------------------------------|------|--------------------------------------------------------|-----------------------------------------------|-----------------------------------------------|--------------------------------------------------|-----------------------|--|--|
| Termo de Referência<br>RASCUNHO         |      | 🕷 > Artefalos Diptais > Temo de Referencia IN 132/2024 |                                               |                                               |                                                  |                       |  |  |
|                                         |      | Informações Básicas                                    |                                               |                                               | () Voltar Concluir                               |                       |  |  |
| 🔒 🏩 🥥 🕲 🗎                               |      | Informação. Antes de editar o                          | documento confira as informações abaixo e cer | tifique-se que está editando o artefato corre | to, pois <b>as alterações serão salvas autom</b> | aticamente            |  |  |
| Orientações sobre o uso do mode         | lo   | No. do Termo de Referência                             | UASG                                          | Editado por                                   | Atualizado em                                    | Status                |  |  |
| SEÇÕES DO DOCUMENTO                     |      | 182/2024                                               | MEC-CEFET-CENTFED EDTEC CELSO<br>S FONSECA/RJ | Bruno Rocha da Costa                          | 19/06/2024 15:36                                 | RASCUNHO              |  |  |
| <ul> <li>Informações Básicas</li> </ul> | 1/2  | Outras informações                                     |                                               |                                               |                                                  |                       |  |  |
| Informações Básicas                     |      | ourus mornações                                        |                                               |                                               |                                                  |                       |  |  |
| <ul> <li>TR da contratação</li> </ul>   | 9/10 | Categoria 🔞                                            |                                               |                                               |                                                  |                       |  |  |
| <ul> <li>Responsáveis</li> </ul>        | 0/1  | II - compra, inclusive por enco                        | omenda: Bens de consumo× 🗙                    |                                               |                                                  |                       |  |  |
| <ul> <li>Anexos</li> </ul>              | 0    | Número da Contratação 🔞                                |                                               |                                               |                                                  |                       |  |  |
|                                         |      | Selecione uma contratação                              | Q X                                           |                                               |                                                  |                       |  |  |
|                                         |      | Processo Administrativo 🔞                              |                                               |                                               |                                                  |                       |  |  |
|                                         |      | Informe aqui o número do proc                          | zesso administrativo                          |                                               |                                                  |                       |  |  |

Obs: após a conclusão do TR no mesmo local onde se encontrava o botão de concluir irá aparecer um botão para assinatura.